# Malware Sandboxing (Build your own Sandbox)

for SOC Analysts, Information security Analysts, and investigators who want to learn how to perform initial both static and dynamic malware analysis

1

by\ Mostafa Yahia

# Table of Contents

| Introduction:                        |
|--------------------------------------|
| Sandbox Definition:3                 |
| Installation Requirements:4          |
| Hardware Requirements:4              |
| Software Requirements:4              |
| Tools Required for Analysis4         |
| Static analysis tools:4              |
| Dynamic analysis tools:5             |
| Guest Preparation:6                  |
| Guest Preparation Steps:6            |
| Tips to evade the Sandbox Detection6 |
| Put them All together:7              |
| Static analysis phase:7              |
| Dynamic analysis Phase:              |
| Demo Lab:                            |
| File Identification phase (YARA)12   |
| Static analysis Phase:13             |
| Dynamic Analysis Phase:17            |

# Introduction:

Due to the increase of the malwares that spread many ways like USB or phishing mail attacks against the enterprise environments or even targeting the individuals, you will hope to test every file you suspect on SandBox to analyze the file before running it on a real environment to make sure that this file is not malicious or harmful. During this Guide, you will learn a little of the static and dynamic malware analysis tools and techniques used to find the malicious artifacts.

## Sandbox Definition:

In cybersecurity, the sandbox technology is an isolated test environment that looks like end-user operating environments, to safely execute the suspicious files and know its behavior. It is better if you deal with Zero-day malware.

# Installation Requirements:

to build your Sandbox it should have the basic installation requirements whether hardware Requirements or software Requirements.

#### Hardware Requirements:

- 2.4 GHz CPU minimum or higher
- 6 GB RAM or higher
- 100 GB free hard drive space or higher

#### Software Requirements:

- VMware or Virtual Box
- The Host Operating system (Linux, MacOS, WIN 10, Win 8, etc..)
- The Guest Operating system (WIN 10, Win 8, etc..)

# **Tools Required for Analysis**

#### Static analysis tools:

 YARA: YARA is a tool aimed at (but not limited to) helping malware researchers to identify and classify malware samples, we will use YARA to identify the malware family (ransomware, Trojan, etc...) by look for certain characteristics.

Download the tool from here(<u>https://virustotal.github.io/yara/</u>) You can find some of YARA Rules repository here (<u>https://github.com/Yara-Rules/rules</u>)

 EXEinfo: great GUI tool to analyze the PE header information, we will use it to verify if we are dealing with the packer or not, and if so how to unpack it.
 Download the tool from here (https://exeinfo-

Download the tool from here (<u>https://exeinfo-pe.en.uptodown.com/windows</u>)

- Compute hash: a suggested tool to calculate the file hash (feel free to use any other tool).
   Download the tool from here

   (http://www.subisoft.net/ComputeHash.aspx )
- PEstudio: very useful tool has been made specifically for static malware Analysis. To looking for the malicious malware strings, functions, etc.
   We will explore it in more details later.
   Download the tool from here (<u>https://www.winitor.com/features</u>)

#### Dynamic analysis tools:

- FakeNet: tool that aids in the dynamic analysis of malicious software. The tool simulates a network so that malware interacting with a remote host continues to run allowing the analyst to observe the malware's network activity from within a safe environment. Download the tool from here (https://www.fireeye.com/services/freeware/fakenet-ng.html)
- RegShot: Registry and file system integrity monitor tool. Download the tool from here (<u>https://sourceforge.net/projects/regshot/</u>)
- ProcMon: record the real-time system activity like process create, register edited or added, touch files, network connection, etc. with a great filtering capability.
   Download the tool from here (<u>https://docs.microsoft.com/en-us/sysinternals/downloads/procmon</u>)
- ProcDot: visualize the ProcMon output.
   Download the tool from here (<u>https://cert.at/en/downloads/software/software-procdot</u>)
- Autoruns: very useful free tool from Microsoft that check the code signing certificate on the persistence locations like the Registry paths, scheduled tasks.
   Download the tool from here (<u>https://docs.microsoft.com/en-</u> us/sysinternals/downloads/autoruns)

# **Guest Preparation:**

WARNING: you will be dealing with a very dangerous malware samples, so please be careful and follow below instructions.

#### **Guest Preparation Steps:**

- Create new windows Virtual machine on either VMware or Virtual Box.
- Download all of the above tools.
- Setup a host-only network and Isolate the Guest by preventing the Drag & Drop and Copy & Paste from, or to the machine. This step to isolate the VM from the internet or network access. (you don't want to infect your host during analyzing a malware)
- Apply all of the below Tips to evade the Sandbox Detection
- Now take a snapshot. (Clean Snapshot to revert it after finish malware analyzing)

#### Tips to evade the Sandbox Detection.

Before malware running on the victim machine it may check for the presence of a virtual machine environment (sandbox) or search for any Malware analysis tools exist on the VM like (Wireshark, PEstudio, etc..), if it detected any presence of a VM or tools it will change the real intended Actions or maybe delete itself to evade the detection and analysis of tools and activities.

What I should do to evade the SandBox Detection?

- Keep the VM Hard Disk large as you can (higher than 100 GB).
- Increase the RAM memory of the VM (4 GB or higher).
- Don't Install VM Guest tools, if it is required to install it, make sure to uninstall it before executing the malware.
- Install the common End-user tools (Adobe, Excel, Firefox, etc.), put many random Files on the Desktop and the hard Disk partitions like Pictures, Videos or even small games and don't install any of the VM guest tools.
- Open many files and Applications before executing the malware to increase VM Recent Activity.

- Use Two or more vCPU cores on a VM.
- Change all the Malware analysis name to games or Music, for example, change "PEstudio" tool name to "hello".
- Use normal logging username like (Mostafa Yahia, will smith, etc..), the same for the machine name.

# Put them All together:

now you should have downloaded the required tools and Prepared your guest to analyze your first malware, we will analyze the malware during Two phases: static analysis phase and Dynamic Analysis Phase.

#### Static analysis phase:

During this phase we intend to identify the malware type by using YARA tool and analyze the malware without executing it, such phase requires little experience on the malware analysis field but we will easily try to extract some useful info during this phase by using easy tools like: (EXEinfo, PEstudio).

- compute hash: Run the compute hash tool to collect the file hashes then search for such hashes on the threat intelligence platforms such as Virustotal, X-Force or even google, if the malware has seen before you will find a lot of useful info on the communities.
- 2- YARA: Run YARA rules against the file to identify the malware family, use this command Syntax to test the rules against the target file [yara [OPTIONS] -C RUES\_FILETARGET\_FILE], to understand YARA command line syntax follow the below URL. (https://yara.readthedocs.io/en/stable/commandline.html)
- **3- EXEinfo PE:** we will use this tool to tell us if we are dealing with packed file or not, if so the last two labels include all the info that needed like what is the packer that Attacker has used and how to unpack it.

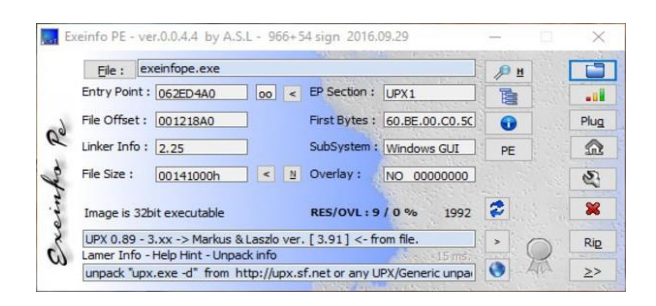

4- PEstudio: if you are intended to use just one tool during the static analysis phase this tool will be the PEstudio, it's really an amazing tool that made specifically for static malware analysis, the tool has integrated with MITRE ATT&CK and VirusTotal.

As we said before this phase requires a little experience in the malware analysis field, so we will focus on some features that easy to use.

| file       help         Image: State in the state in the state in th                                                               | 😴 nestudio-nro 9.04 - Malware Initial Assessmen                               | - www.winitor.com [e\md5 53345d1d0d11ea | d64f8212d27c7c18c1              |                                        | - П X                           |
|----------------------------------------------------------------------------------------------------|-------------------------------------------------------------------------------|-----------------------------------------|---------------------------------|----------------------------------------|---------------------------------|
| Image: Image:                           | ile help                                                                      |                                         |                                 |                                        |                                 |
| Image: Statistic Statistics       Execution (1/17)       Defense Evasion (4/63)       Discovery (3/20)       Lateral Movement (0/12)         Image: Statistics       Minimize (0)       Virusuotal (51/69)       Application Opployment Software       Application Opployment Software         Image: Statistics       Secution       Binary Padding       Application Offsets       System Service Discovery       Application Opployment Software         Image: Statistics       Secution       Binary Padding       Application Offsets       System Network Configuration Discovery       Remote Service Discovery       Remote Service Discovery         Image: Statistics       Software Packing       System Network Configuration Discovery       Remote Service Scanning       System Network Configuration Discovery       Remote Desktop Protocol         Image: Statistics (C11)       Software Packing       System Network Connections Discovery       Remote Desktop Protocol         Image: Statistics (S11)       Execution through API       Sortgring       Process Discovery       Distributed Component Object M         Source       Indicator Removal on Hoot       Process Discovery       Software Packing       System Network Connections Discovery       Distributed Component Object M         Image: Statistics (M1)       Execution through Module Load       Indicator Removal on Hoot       Recuring Software Discovery       Distributed Component Object M.                                                                                                    |                                                                               |                                         |                                 |                                        |                                 |
| Image: Market (Name)       Windows Remete Management       File System Logical Offsets       System Service Discovery       Application Opeloyment Software         Image: Market (Name)       Service Secution       Binary Padding       Application Windows Obiscovery       Remote Services         Image: Market (Name)       Service Secution       District Signary       Courty Registry       Logon Scripts         Image: Market (Name)       Scheduled Task       Oblitizeted Files out Information       System Network Configuration Discovery       Remote Services         Image: Market (Name)       File header (Oct.2015)       Scheduled Task       Oblitizeted Files out Information       System Network Configuration Discovery       Remote Desktop Protocol         Image: Section (Entry-point)       Graphical User Interface       Software Packing       System Network Connections Discovery       Remote Desktop Protocol         Image: Schedule Section Through Addle       Descess Injection       System Network Connections Discovery       Pasts the Task         Image: Schedule Section Through Module Load       Indicator Removal from Tools       Secution Through Module Load       Indicator Removal from Tools       Secution Through Module Load       Indicator Removal from Tools       Secution Through Module Load       Indicator Removal from Tools       Secution Through Module Load       Indicator Removal from Tools       Secution Through Module Load       Indicator Removal fr                                                                                                    | e:\md5,53345d1d0d11eafd64f8212d27c7c18                                        | c Execution (1/17)                      | Defense Evasion (4/63)          | Discovery (3/20)                       | Lateral Movement (0/12)         |
| Image (B)       Service Execution       Binary Padding       Application Window Discovery       Remote Services         Variated (S16/96)       dos-header (64 tytes)       Scheduled Task       Obtizected Files or Information       System Network Configuration Discovery       Shared Webroot         > optional-header (file-checkum)       Scheduled Task       Obtizected Files or Information       System Network Configuration Discovery       Past be Hash         > optional-header (file-checkum)       Signification (file-checkum)       Third-party Software       Indicator Blocing       Network Service Scanning       Windows Admin Shares         > bitsraits (2/11)       Execution through API       Scripting       Scripting       Process Discovery       Past be Hash         > bitsraits (2/11)       Execution through API       Scripting       Process Discovery       Past be Hash         > optional-like(stripting)       Scripting       Process Discovery       Past be Hash       Discovery       Past be Hash         > imports (S6/153)       Source       Indicator Removal from Tools       Security Software Discovery       Past be Ticket       Discovery       Past be Ticket         > discovers (lenguage)       exting (40/1532)       Source       Based Particket       Particket Component Object ML.       Source       Source       Source       Source       Source <t< th=""><th>indicators (11/36)</th><th>Windows Remote Management</th><th>File System Logical Offsets</th><th>System Service Discovery</th><th>Application Deployment Software</th></t<>                                                                                                    | indicators (11/36)                                                            | Windows Remote Management               | File System Logical Offsets     | System Service Discovery               | Application Deployment Software |
| → virusital (51/69)       Windows Management Instrumentation       Pootize       Query Registry       Logon Scripts         → dos-stude (R6 bytes)       Scheduled Task       Outroscetal Environmentation       System Network Configuration Discovery       Shared Webroot         → file-header (Dot.2015)       Graphical User Interface       Software Packing       System Network Configuration Discovery       Remote Desktop Protocol         → file-header (Dot.2015)       Graphical User Interface       Software Packing       System Network Configuration Discovery       Remote Desktop Protocol         → gotional-header (Dot.2015)       Graphical User Interface       Software Packing       System Network Connections Discovery       Remote Desktop Protocol         → interface (Sf)       Tindro party Software       Indicator Removal from Tools       Soccurry       Parts the Ticket         □ resports (encore)       Execution through Module Load       Indicator Removal from Tools       Soccurry       SSH Hijacking         → tesculibacks (1)       Trag       DLSide-Loading       System Network Control Discovery       SSH Hijacking         → testing (V1/3)       Execution through Module Load       Indicator Removal from Tools       Soccurry       SSH Hijacking         → testing (V1/3)       Execution through Module Load       Indicator Removal from Tools       Soccury       SSH Hijacking                                                                                                    | mitre (8)                                                                     | Service Execution                       | Binary Padding                  | Application Window Discovery           | Remote Services                 |
| -       dos-hader (id. bytes)       Scheduled Tak       Objuscated Files or Information       System Network Configuration Discovery       Pass the Hash         ->       file-header (ide-Loheckum)       Graphical User Interface       Masquerading       Remote System Discovery       Pass the Hash         ->       optimal-header (iffe-checkum)       Graphical User Interface       Indicator Blocking       System Onworl/User Discovery       Paneto Eystem Discovery       Pass the Hash         ->       optimal-header (iffe-checkum)       Third-party Software       Indicator Blocking       Network Service Scanning       Windows Admin Shares         ->       bibraris (2/11)       Execution through API       Scripting       Process Discovery       Pass the Hash         ->       bibraris (2/11)       Execution through API       Scripting       Process Discovery       Pass the Ticket         ->       otts-calibacts (1)       Tap       DLL Side Loading       System Information Discovery       Exploitation of Removal Femoval on Host       Permission Groups Discovery       Exploitation of Removal Femoval on Host         ->       otts-calibacts (1)       Tap       DLL Side Loading       System Information Discovery       Exploitation of Removal Femoval on Host         ->       third-alter (if/s)       Tap       DLL Side Loading       System Interorty Discovery       E                                                                                                    | ····• virustotal (51/69)                                                      | Windows Management Instrumentation      | Rootkit                         | Query Registry                         | Logon Scripts                   |
| abs:stu0 (194 tyte)     Command-Line Interface     Marquezating     Remote System Discovery     Past the Hash       > file-haster (Dit-Checksum)     Graphical User Interface     System Onwer/User Discovery     Remote System Discovery     Remote Desktop Portocol       > gitonal-header (Dit-Chicksum)     Graphical User Interface     System Onwer/User Discovery     Remote Desktop Portocol       > sections (entry-point)     Execution Through ADI     Process Encovery     Remote Desktop Portocol       -> imports (St/15)     Execution Through Module Load     Indicator Removal nor Tom Tools     Security Software Discovery     Distributed Component Object Mu.       -> or th=callbacks (1)     Trap     DLL Side-Loading     System Information Discovery     Distributed Component Object Mu.       -> or th=callbacks (1)     Trap     DLL Side-Loading     System Information Discovery     Exploitation of Removel Bernitics (Discovery)       -> or everise (anguage)     AppleScript     Valid Accounts     File and Discovery     Exploitation of Removel Bernitics (Discovery)       -> overlay (infnoon     Command-Line Interface     Process Discovery     Process Discovery     Process Discovery       -> overlay (infnoon     State Discovery     Distributed Component Object Mu.     State Discovery     Process Discovery     Process Discovery       -> overlay (infnoon     Trap     DLL Side-Loading     System Informotols Security Software                                                                                                    | dos-header (64 bytes)                                                         | Scheduled Task                          | Obfuscated Files or Information | System Network Configuration Discovery | Shared Webroot                  |
| > hit-header (Vct.2013)       Graphical User Interface       Software Packing       System Owner/User Discovery       Remote Desktop Protocol         > bibraries (2017)       Third-party Software       Indicator Blocking       Network Service Scanning       Windows Admin Shares         > bibraries (2017)       DewerShell       Process Discovery       Past the Ticket         > bibraries (2017)       Execution through API       Scripting       Process Discovery       Past the Ticket         > weports (encore)       Execution through API       Scripting       Process Discovery       Past the Ticket         > weports (encore)       Indicator Removal form Ones Security Software Discovery       SSH Hijacking       Stream Timestano Discovery       SSH Hijacking         - weports (encore)       Trap       OLL Side-Loading       System Timestano Discovery       SSH Hijacking         - attings (40/1532)       Execution through API       Valid Accounts       File and Directory Discovery       -         - attings (40/1532)       Dynamic Data Exchange       Rundli32       Account Discovery       -         - actificate (n/a)       Operation (n/a)       Exploitation for Client Execution       Disabiling Security Totols       System Time Discovery       -         - actificate (n/a)       Overlay (unknown)       Itemestomp       Browser Bootsmark Discovery                                                                                                    | dos-stub (184 bytes)                                                          | Command-Line Interface                  | Masquerading                    | Remote System Discovery                | Pass the Hash                   |
| > optional-neader (Inte-checksum)     Third-party Software     Indicator Blocking     Network Service Scanning     Windows Admin Shares       > sections (enty-point)     Sections (enty-point)     Process Injetion     System Network Connections Discovery     Taint Shared Content       > bitrarilis (2/11)     Execution Through ADI     Scripting     Process Software     Pass the Ticket       - ot th-calibacts (1)     Execution through ADI     Scripting     Process Software Discovery     Distributed Component Object M       - ot th-calibacts (1)     Trap     DLL Side-Loading     System Information Discovery     Exploitation of Remote Services       - ot th-calibacts (1)     Trap     DLL Side-Loading     System Information Discovery     Exploitation of Remote Services       - ot th-calibacts (1)     Trap     DLL Side-Loading     System Information Discovery     Exploitation of Remote Services       - ot th-calibacts (1)     Trap     DLL Side-Loading     System Information Discovery     Exploitation of Remote Services       - ot certificate (n/a)     Trap     DLL Side-Loading     System Information Discovery     -       - overlay (unknown)     LasS Driver     Bystem Star Discovery     -     -       - overlay (unknown)     -     Process Biologing     Network Share Discovery     -       - overlay (unknown)     -     Conte Signing     - <t< td=""><td> P file-header (Oct.2015)</td><td>Graphical User Interface</td><td>Software Packing</td><td>System Owner/User Discovery</td><td>Remote Desktop Protocol</td></t<>                                                                                                    | P file-header (Oct.2015)                                                      | Graphical User Interface                | Software Packing                | System Owner/User Discovery            | Remote Desktop Protocol         |
| Interclution (entry-point)     PowerShell     Process Injection     System Network Connections Discovery     Taint Shared Content       >> isections (entry-point)     Execution through ADI     Scripting     Process Discovery     Pass the Ticket       Composition (soft)     Execution through ADI     Scripting     Process Discovery     Pass the Ticket       Composition (soft)     Execution through ADI     Indicator Removal from Tools     Security Software Discovery     Distributed Component Object ML.       Composition (soft)     Trap     Indicator Removal from Tools     Security Software Discovery     SSH Hijacking                                                                                                    | <ul> <li>poptional-neader (file-checksum)</li> <li>disastacias (6)</li> </ul> | Third-party Software                    | Indicator Blocking              | Network Service Scanning               | Windows Admin Shares            |
| > bitwist [cut:]     Execution through API     Scripting     Process Discovery     Parts the Ticket       > bitwist [S2/11]     imports [S2/18]     Execution through Module Load     Indicator Removal from Tools     Security Software Discovery     Distributed Componed Object M       - ot th-callbacks (1)     - ot th-callbacks (1)     Tap     DLL Side-Loading     System Information Discovery     Exploitation of Removal on Hot       - ot th-callbacks (1)     - oth-callbacks (1)     Tap     DLL Side-Loading     System Information Discovery     Exploitation of Removal on Hot       - oth-callbacks (1)     - oth-callbacks (1)     Tap     DLL Side-Loading     System Information Discovery     Exploitation of Remove Sovery       - are sources (language)     - oth-callbacks (1)     - oth-callbacks (1)     - oth-callbacks (1)     - oth-callbacks (1)       - oth-callbacks (1)     - oth-callbacks (1)     - oth-callbacks (1)     - oth-callbacks (1)     - oth-callbacks (1)       - oth-callbacks (1)     - oth-callbacks (1)     - oth-callbacks (1)     - oth-callbacks (1)     - oth-callbacks (1)       - oth-callbacks (1)     - oth-callbacks (1)     - oth-callbacks (1)     - oth-callbacks (1)     - oth-callbacks (1)       - oth-callbacks (1)     - oth-callbacks (1)     - oth-callbacks (1)     - oth-callbacks (1)     - oth-callbacks (1)       - oth-callbacks (1)     - oth-callbacks (1)                                                                                                    | anectories (o)                                                                | PowerShell                              | Process Injection               | System Network Connections Discovery   | Taint Shared Content            |
| Imports (56/153)     Execution through Module Load     Indicator Removal from Tools     Security Software Discovery     Distributed Component Object M       Source     Indicator Removal from Tools     Security Software Discovery     SSH Higkking       Imports (56/153)     Source     Indicator Removal from Tools     System Timemation Discovery     SSH Higkking       Imports (56/153)     Trap     DLL Side-Loading     System Timemation Discovery     SSH Higkking       Imports (56/153)     AppleScipit     Valid Accounts     File and Directory Discovery     -       Imports (56/153)     Dynamic Data Exchange     Rundl102     Account Discovery     -       Imports (6/153)     User Execution     Disabiling Security Tools     System Time Discovery     -       Imports (6/153)     Exploitation for Client Execution     Disabiling Security Tools     System Time Discovery     -       Imports (6/153)     Exploitation for Client Execution     Disabiling Security Tools     System Time Discovery     -       Imports (6/153)     Exploitation for Client Execution     Disabiling Security Tools     System Time Discovery     -       Import (6/153)     Exploitation for Client Execution     Disabiling Security Tools     System Time Discovery     -       Import (6/16)     Exploitation for Client Execution     Disabiling Security Tools     System Time Discovery     -<                                                                                                    | <ul> <li>b librariar (2/11)</li> </ul>                                        | Execution through API                   | Scripting                       | Process Discovery                      | Pass the Ticket                 |
| Source         Indicator Removal on Host         Permission Groups Discovery         SSH Hijacking           •• ot ths calibacks (f)         Trap         DLL Side-Loading         System Information Discovery         Exploitation of Remote Services           •• ot ths calibacks (f)         AppleScript         Valid Accounts         File and Directory Discovery         •           •• etoretices (Inarguage)         AppleScript         Valid Accounts         File and Directory Discovery         •           •• etoretices (Inarguage)         LSide Loading         System Information Discovery         •         •           •• etoretices (Inarguage)         Dynamic Data Exchange         Rundill32         Account Discovery         •         •           •• etoretices (Inarguage)         LSide Transmote         Bytass User Account Control Discovery         •         •           •• etoretices (Inarguage)         LSide Transmote         Bytass User Account Control Discovery         •         •           •• etoretices (Inarguage)         Liside Transmote         Bytass User Account Control Discovery         •         •           •• etoretices (Inarguage)         Liside Transmote         Processe Hollowing         Network Share Discovery         •         •           •• overlay (unknown)         •         •         Timestomp         Bioware Bookmark Di                                                                                                    | imports (56/185)                                                              | Execution through Module Load           | Indicator Removal from Tools    | Security Software Discovery            | Distributed Component Object M  |
| Image: solution of the solution of the                    | exports (encore)                                                              | Source                                  | Indicator Removal on Host       | Permission Groups Discovery            | SSH Hijacking                   |
| AppleScript     Valid Accounts     File and Directory Discovery     -       account Starge (AppleScript     Dynamic Data Exchange     Rundli32     Account Discovery     -       account Discovery     Dynamic Data Exchange     Rundli32     Account Discovery     -       account Starge (AppleScript     Disabling Security Tools     System Time Discovery     -       account Starge (AppleScript     Exploitation for Client Execution     Disabling Security Tools     System Time Discovery     -       account Control     Peripheral Tools     System Time Discovery     -     -       account Control     Peripheral Tools     System Time Discovery     -       account Control     Process Hollowing     Network Share Discovery     -       account Control     Process Hollowing     Network Share Discovery     -       account Control     Process Hollowing     Network Share Discovery     -       account Control     Process Hollowing     Network Share Discovery     -       account Control     Component Firmware     -     -       account Control     Redundant Access     -     -       account Control     Redundant Access     -     -       account Control     Redundant Access     -     -       account Contreling account Signing     -     -                                                                                                    |                                                                               | Trap                                    | DLL Side-Loading                | System Information Discovery           | Exploitation of Remote Services |
| as strings (40/1532)         Dynamic Data Exchange         Pundll02         Account Discovery         Image: Count Control         Peripheral Discovery           Image: Count Control (va)         LSASD Driver         Disabiling Security Tools         Statum Time Discovery         Image: Count Control Count Control Count Count Control Count Count Count Count Control Count Count                                                                                                    | resources (language)                                                          | AppleScript                             | Valid Accounts                  | File and Directory Discovery           |                                 |
| Addug (n/a)         LSASS Driver         Bypass User Account Control         Peripheral Device Discovery         Image: Control Disabling Security Tools         System Time Discovery         Image: Control Discovery         Image: Control                                                                                                    | abc strings (40/1532)                                                         | Dynamic Data Exchange                   | Rundll32                        | Account Discovery                      |                                 |
| Image: manifest (n/a)         Exploitation for Client Execution         Disabling Security Tools         System Time Discovery         -           Image: manifest (n/a)         Process Hole withouts         Password Policy Discovery         -         -           Image: manifest (n/a)         Image: manifest (n/a)         Process Hole withouts         Password Policy Discovery         -           Image: manifest (n/a)         Image: manifest (n/a)         Timestomp         Browser Bookmark Discovery         -           Image: manifest (n/a)         Image: manifest (n/a)         Image: manifest (n/a)         -         -           Image: manifest (n/a)         Image: manifest (n/a)         Image: manifest (n/a)         -         -           Image: manifest (n/a)         Image: manifest (n/a)         Image: manifest (n/a)         -         -           Image: manifest (n/a)         Component Firmware         -         -         -         -           Image: manifest (n/a)         Regry (n/a)         -         -         -         -         -           Image: manifest (n/a)         Regry (n/a)         -         -         -         -         -           Image: manifest (n/a)         Regry (n/a)         -         -         -         -         -                                                                                                    | 🛱 debug (n/a)                                                                 | LSASS Driver                            | Bypass User Account Control     | Peripheral Device Discovery            |                                 |
| User Execution         Process Hollowing         Network Share Discovery         -           Certificate (n/a)         -         NTES File Atthouses         Password Policy Discovery         -           • overlay (unknown)         -         Timestomp         Browser Bookmark Discovery         -           • overlay (unknown)         -         Timestomp         Browser Bookmark Discovery         -           • overlay (unknown)         -         Component Firmware         -         -           • Oddify Registry         -         -         -         -           • Code Signing         -         -         -         -           • Oddify Registry         -         -         -         -           • Code Signing         -         -         -         -           • Oddify Registry         -         -         -         -           • Oddify Registry         -         -         -         -           • Oddify Registry         -         -         -         -           • Oddify Registry         -         -         -         -           • Oddify Registry         -         -         -         -                                                                                                    | 📑 manifest (n/a)                                                              | Exploitation for Client Execution       | Disabling Security Tools        | System Time Discovery                  |                                 |
| Overlay (unknown)     Overlay (unknown)     Overlay (unknown) | •••• version (n/a)                                                            | User Execution                          | Process Hollowing               | Network Share Discovery                |                                 |
| Image: overfay (unknown)         -         Timestomp         Browser Bookmark Discovery         -           -         Redundant Access         -         -         -           -         Component Firmware         -         -         -           -         Modify Registry         -         -         -           -         Code Signing         -         -         -           -         Code Signing         -         -         -           -         Regay32         -         -         -           -         Virtualization/Sandbox Evasion         -         -         -                                                                                                    |                                                                               | -                                       | NTES File Attributes            | Password Policy Discovery              |                                 |
| -         Redundart Access         -         -           -         Component Firmware         -         -           -         Modify Registry         -         -           -         Code Signing         -         -           -         Code Signing         -         -           -         Regsyr32         -         -           -         Virtualization/Sandbox Evasion         -         -                                                                                                    | 🛄 🗋 overlay (unknown)                                                         |                                         | Timestomp                       | Browser Bookmark Discovery             |                                 |
| - Component Firmware                                                                                                    |                                                                               |                                         | Redundant Access                |                                        |                                 |
| -         Modify Registry         -         -           -         Code Signing         -         -           -         Code Signing         -         -           -         Regsyn22         -         -           -         Virtualization/Sandbox Evasion         -         -                                                                                                    |                                                                               |                                         | Component Firmware              |                                        |                                 |
| - Code Signing                                                                                                    |                                                                               |                                         | Modify Registry                 |                                        |                                 |
| - Regyr22                                                                                                    |                                                                               | 1.                                      | Code Signing                    |                                        |                                 |
| Virtualitation/Sandbox Evision                                                                                                    |                                                                               |                                         | Rearry 22                       |                                        |                                 |
| - virtuanastori/Sandbox Evasion                                                                                                    |                                                                               |                                         | Virtualization/Sandhox Evarion  | -                                      | -                               |
|                                                                                                    |                                                                               | 1751041055222055070047241025            | virtualization salidbox evasion |                                        | -                               |

- **indicators:** this tab includes all suspicious Indicators like bad reputation on virustotal, the perform function that blacklisted on the PEstudio, and more.
- **VirusTotal:** PEstudio will send an MD5 hash of the file to Virustotal and retrieve the results.
- **File header:** contain the file made date and the malware author computer language.
- **Imports:** PEstudio has a list of blacklisted functions and libraries which are often used by malware.
- **Strings:** PEstudio will list all the suspicious strings those found on the analyzed file.
- **Version:** show you the original file name, the company name, the language of the author, and file type.

#### Dynamic analysis Phase:

During this phase we will run all the Dynamic analysis tools that we will explore later with admin privilege to give the running tools vision on the entire system then execute the malware and watch the malware behavior e.g. network communication, registry editing, downloading additional payload, etc..., at the first, we will run all the tools together then we will execute the Malware.

1- FakeNet: as you remember we have denied the VM from the network and the internet communications, but as you know the malwares are usually tending to communicate with their C&C server for more payload or for more instructions, so the FakeNet will introduce all of the internet services HTTP, DNS, SMTP, etc... then log all activities in a log file and PCAP File for all captured network traffic.

| 🙉 C:\Users\dvsci\Desktop\fakenet1.3\fakenet1.3\fakenet                              | Lexe                                                  | - 3     | o ×    |
|-------------------------------------------------------------------------------------|-------------------------------------------------------|---------|--------|
|                                                                                     |                                                       |         |        |
| Version 1.3                                                                         |                                                       |         |        |
| Developed by<br>Peter Kacherginsky and Michae<br>FLARE (FireEye Labs Advanced Rever | El Bailey<br>Le Engineering)                          |         |        |
| 04/08/18 03:48:35 PM [ FakeNet]                                                     | Loaded configuration file: configs\default.ini        |         | j .    |
| 04/08/18 03:48:35 PM [ Diverter]                                                    | Using default listener ProxyTCPListener on port 38926 |         |        |
| 04/08/18 03:48:35 PM [ Diverter]                                                    | Using default listener ProxyUDPListener on port 38926 |         |        |
| 04/08/18 03:48:35 PM [ Diverter]                                                    | External IP: 192.168.1.3 Loopback IP: 127.0.0.1       |         |        |
| 04/08/18 03:48:35 PM [ Diverter]                                                    | Failed calling GetNetworkParams                       |         |        |
| 04/08/18 03:48:35 PM [ Diverter]                                                    | WARNING: No DNS servers configured!                   |         |        |
| 04/08/18 03:48:36 PM [ Diverter]                                                    | Setting DNS 192.168.1.3 on interface Ethernet         |         |        |
| 04/08/18 03:48:36 PM [ Diverter]                                                    | Setting DNS 192.168.130.1 on interface VMware Network | Adapter | VMnet1 |
| 04/08/18 03:48:37 PM [ Diverter]                                                    | Setting DNS 192.168.190.1 on interface VMware Network | Adapter | VMnet8 |
| 04/08/18 03:48:37 PM [ Diverter]                                                    | Capturing traffic to packets_20180408_154837.pcap     |         |        |
| 04/08/18 03:48:37 PM [ ProxyTCPListener]                                            | Starting                                              |         |        |
| 04/08/18 03:48:37 PM [ ProxyTCPListener]                                            | TCP Server(0.0.0.0:38926) thread: Thread-1            |         |        |
| 04/08/18 03:48:37 PM [ ProxyUDPListener]                                            | Starting                                              |         |        |
| 04/08/18 03:48:37 PM [ ProxyUDPListener]                                            | UDP Server(0.0.0.0:38926) thread: Thread-2            |         |        |
| 04/08/18 03:48:37 PM [ RawTCPListener]                                              | Starting                                              |         |        |

2- **RegShot:** file system and registry monitor tool, the tool job is simple just take first shot from entire the system and after running the malware we will take the second shot then compare them to show what are the files or registries were modified, added or deleted after running the malware.

| 🕉 Regshot 2.0.1.66 unicode    | ×           |
|-------------------------------|-------------|
| File 1st shot 2nd shot Report | Help        |
| Connect to remote registry    | 1st shot    |
| Folder for store report:      | 2nd shot    |
| %SYSTEMDRIVE%\Hive            | Stop        |
| Report name:                  | Compare     |
| Report                        | Clear all   |
| Add comment into the report:  | Quit        |
|                               | About       |
|                               | - English · |
|                               | English     |

**3- ProcMon:** also known as process monitor tool which monitors the process behavior like registry edit, create a child process, file creation or deletion, etc...., also ProcMon has a great filter capability.

| 🤓 Process Monitor - Sysinternals: www.sysinterna | lls.com                                        |                | _                 | $\times$ |
|--------------------------------------------------|------------------------------------------------|----------------|-------------------|----------|
| <u>File Edit Event Filter Tools Options Help</u> |                                                |                |                   |          |
| 🖆 🖬   🍳 🗱 🖾   🗢 🔺 🖗 🔳 🛤 🦐                        | 🎎 🛃 🚉 🔭 🚣                                      |                |                   |          |
| Time o Process Name PID Operation                | Path                                           | Result         | Detail            | ^        |
| 10:01:51 T Isass.exe 832 ScreateFile             | C:\Windows\System32\Microsoft\Protect          | SUCCESS        | Desired Access: G |          |
| 10:01:51 👅 Isass.exe 832 🛃 CloseFile             | C:\Windows\System32\Microsoft\Protect          | SUCCESS        |                   |          |
| 10:01:51 📧 sw2_service.exe 3732 🌋 RegQueryKe     | y HKLM                                         | SUCCESS        | Query: HandleTag. |          |
| 10:01:51 🔳 sw2_service.exe 3732 🌋 RegOpenKe      | <pre>y HKLM\SOFTWARE\Microsoft\Cryptogra</pre> | SUCCESS        | Desired Access: R |          |
| 10:01:51 T sw2_service.exe 3732 K RegQueryV      | lue HKLM\SOFTWARE\Microsoft\Cryptogra          | SUCCESS        | Type: REG_DWO     |          |
| 10:01:51 🔳 sw2_service.exe 3732 🌋 RegQueryV:     | lue HKLM\SOFTWARE\Microsoft\Cryptogra          | SUCCESS        | Type: REG_SZ, Le  |          |
| 10:01:51 📧 sw2_service.exe 3732 🌋 RegQueryV:     | lue HKLM\SOFTWARE\Microsoft\Cryptogra          | SUCCESS        | Type: REG_SZ, Le  |          |
| 10:01:51 T sw2_service.exe 3732 M RegQueryV      | lue HKLM\SOFTWARE\Microsoft\Cryptogra          | SUCCESS        | Type: REG_SZ, Le  |          |
| 10:01:51 🔳 sw2_service.exe 3732 🌋 RegQueryV:     | lue HKLM\SOFTWARE\Microsoft\Cryptogra          | SUCCESS        | Type: REG_SZ, Le  |          |
| 10:01:51 🔳 sw2_service.exe 3732 🌋 RegQueryKe     | y HKLM                                         | SUCCESS        | Query: HandleTag. |          |
| 10:01:51 🔳 sw2_service.exe 3732 🌋 RegOpenKe      | y HKLM\Software\Microsoft\Cryptography         | SUCCESS        | Desired Access: R |          |
| 10:01:51 📧 sw2_service.exe 3732 🌋 RegSetInfoK    | ey HKLM\SOFTWARE\Microsoft\Cryptogra           | SUCCESS        | KeySetInformation |          |
| 10:01:51 📧 sw2_service.exe 3732 🌋 RegQueryV:     | lue HKLM\SOFTWARE\Microsoft\Cryptogra          | SUCCESS        | Type: REG_SZ, Le  |          |
| 10:01:51 T sw2_service.exe 3732 M RegQueryV:     | lue HKLM\SOFTWARE\Microsoft\Cryptogra          | SUCCESS        | Type: REG_SZ, Le  |          |
| 10:01:51 📧 sw2_service.exe 3732 🌋 RegQueryV:     | lue HKLM\SOFTWARE\Microsoft\Cryptogra          | SUCCESS        | Type: REG_SZ, Le  |          |
| 10:01:51 🔳 sw2_service.exe 3732 🌋 RegQueryV:     | lue HKLM\SOFTWARE\Microsoft\Cryptogra          | SUCCESS        | Type: REG_SZ, Le  |          |
| 10:01:51 T sw2_service.exe 3732 🌋 RegCloseKe     | y HKLM\SOFTWARE\Microsoft\Cryptogra            | SUCCESS        |                   |          |
| 10:01:51 📧 sw2_service.exe 3732 🌋 RegQueryKe     | y HKLM                                         | SUCCESS        | Query: HandleTag. |          |
| 10:01:51 📧 sw2_service.exe 3732 🌋 RegOpenKe      | y HKLM\Software\Microsoft\Cryptography\        | NAME NOT FOUND | Desired Access: R |          |
| 10:01:51 🔳 sw2_service.exe 3732 🌋 RegQueryKe     | y HKLM                                         | SUCCESS        | Query: HandleTag. |          |
| 10:01:51 📧 sw2_service.exe 3732 🌋 RegOpenKe      | y HKLM\Software\Microsoft\Cryptography\        | NAME NOT FOUND | Desired Access: R |          |
| 10:01:51 📧 sw2_service.exe 3732 🌋 RegCloseKe     | y HKLM\SOFTWARE\Microsoft\Cryptogra            | SUCCESS        |                   |          |
| 10:01:51 Two sw2_service.exe 3732 M RegCloseKe   | y HKLM\SOFTWARE\SecureW2\License               | SUCCESS        |                   |          |
| 10:01:51 T sw2_service.exe 3732 K RegQueryKe     | y HKLM                                         | SUCCESS        | Query: HandleTag. |          |
| 10:01:51 🔳 sw2_service.exe 3732 🔐 RegOpenKe      | y HKLM\SYSTEM\CurrentControlSet\Servi          | REPARSE        | Desired Access: R |          |
| 10:01:51 📧 sw2_service.exe 3732 🌋 RegOpenKe      | HKLM\System\CurrentControlSet\Servic           | SUCCESS        | Desired Access: R |          |
| 10:01:51 T sw2_service.exe 3732 M RegQueryVa     | lue HKLM\System\CurrentControlSet\Servic       | NAME NOT FOUND | Length: 144       |          |
| 10:01:51 T sw2_service.exe 3732 🔐 RegCloseKe     | y HKLM\System\CurrentControlSet\Servic         | SUCCESS        |                   | $\sim$   |
| Showing 460,776 of 956,665 events (48%)          | Backed by virtual memory                       |                |                   |          |

4- **ProcDot:** we will use this tool to Visualize the ProcMon Data in smart charts which give more visibility on the process behavior and activity

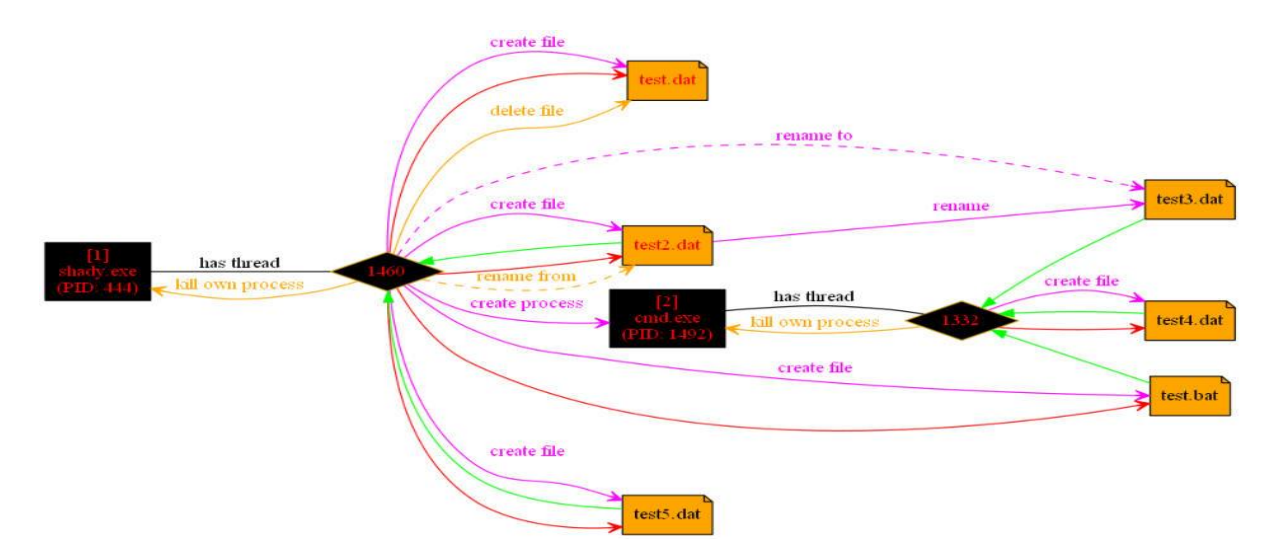

5- Autoruns: the tool that Knows every auto-starting locations of any startup monitor, shows you what programs are configured to run during system bootup or login and check the Application singed certificates then alerts you for any suspicious or unverified certificates.

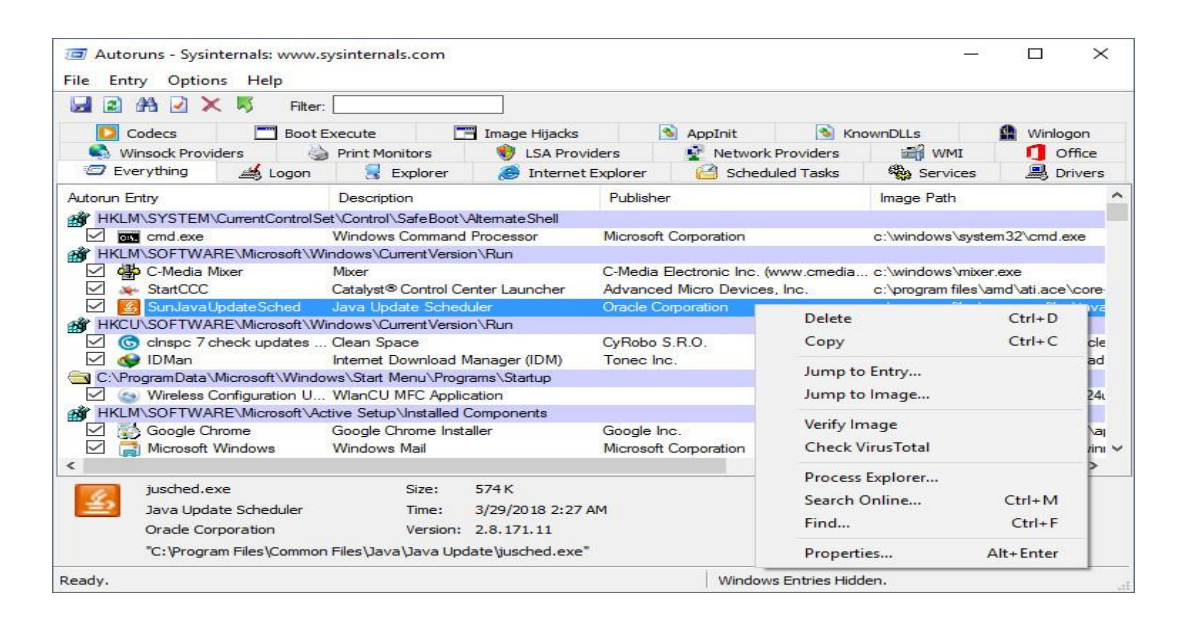

### Demo Lab:

WARNING: you will run a real malware so please be careful with the previous Guide instructions to avoid getting infected.

We will analyze a malware called Kenora.exe

#### File Identification phase (YARA)

Run the YARA using the CMD command line which located at (D:\YARA\yara64.exe) using the pre-created YARA rules repo those we are previously downloaded which located at (d:\YARA\rules-YARA) against the suspected file "Kenora.exe" which located at (d:\Malware\Kenora.exe). The Final Command is: d\YARA\yara64.exe -wd\YARA\rules-YARA\index.yar d\Malware\Kenora.exe

By executing the above command line we will have the below result:

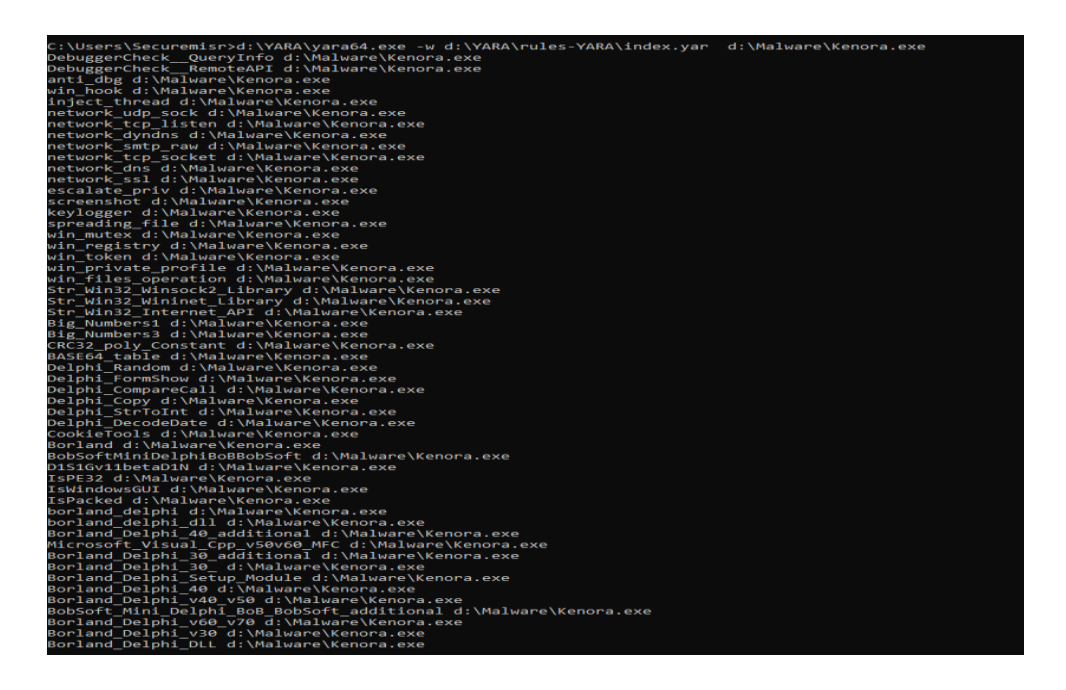

After reviewing the result, on the left, you will find the matched signature name and on the right is the file name, now you have known the malware type and the matched strings. The malware is a keylogger and the malware was packed by using Delphi packer and more other..., also you must notice many matched strings, for example, the malware will use a Dynamic DNS Domain, anti-Debug and more others...Now you may have expected the results that you will get during the static and dynamic malware analysis.

#### Static analysis Phase:

• EXEinfo PE:

Drag and Drop the malicious file to know if you are dealing with Packed file or not, and if so, what is the packer type and how to unpack it.

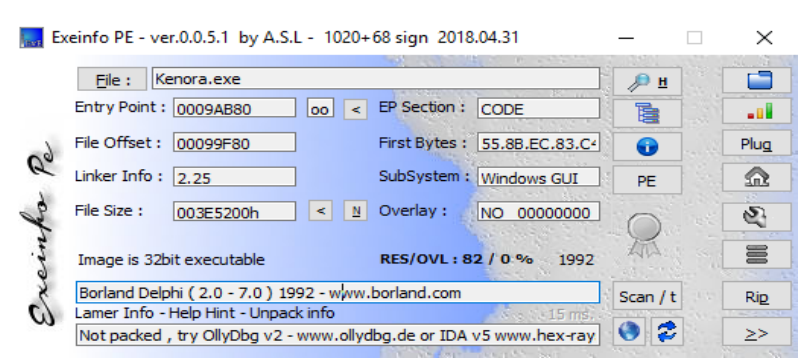

The Result is the file is packed and the packer's name is Borland Delphi.

#### • PE Studio:

Open the tool then Drag and Drop the file or (file >> open file). Now you observe a quick info about the file like: file hashes, Magic Bytes/Num, file Size, File Type and signature.

| file settings about                              |                        |                                                                                                    |                         |                                           |
|--------------------------------------------------|------------------------|----------------------------------------------------------------------------------------------------|-------------------------|-------------------------------------------|
|                                                  |                        |                                                                                                    |                         |                                           |
| C:\users\securemisr\downloads\kenora.bin\keno    | property               | value                                                                                              |                         |                                           |
| indicators (46/92)                               | md5                    | AB6A49ACEAC59EA38E3290327E28718F                                                                   |                         |                                           |
| >> virustotal (disabled)                         | sha1                   | 79624C228F2D8F865788D2C19D98A85CC01867D0                                                           |                         |                                           |
| dos-header (64 bytes)                            | sha256                 | FF10CE2C25A225FBB21BC48822BBEC6498BDCAC9B44B2D581D8D34A37997C25F                                   |                         |                                           |
| Gla bandes (lug 1003)                            | md5-without-overlay    | n/a                                                                                                |                         |                                           |
| b antional bander (GUD                           | sha1-without-overlay   | n/a                                                                                                |                         |                                           |
| directories (5)                                  | sha256-without-overlay | n/a                                                                                                |                         |                                           |
| b sections (shared)                              | first-bytes-hex        | 4D 5A 50 00 02 00 00 00 04 00 0F 00 FF FF 00 00 B8 00 00 00 00 00 00 00 40 00 1A 00 00 00 00 00 00 |                         |                                           |
| libraries (3/12)                                 | first-bytes-text       | M Z P                                                                                              |                         |                                           |
|                                                  | file-size              | 4084224 (bytes)                                                                                    |                         |                                           |
| 😔 exports (n/a)                                  | size-without-overlay   | n/a                                                                                                |                         |                                           |
| tls-callbacks (n/a)                              | entropy                | 7.153                                                                                              |                         |                                           |
|                                                  | imphash                | BCFE722D3D838BEC450C49DD6A9329A0                                                                   |                         |                                           |
| abc strings (271/41659)                          | signature              | BobSoft Mini Delphi -> BoB / BobSoft                                                               |                         |                                           |
| \$\$ debug (n/a)                                 | entry-point            | 55 8B EC 83 C4 F0 B8 78 A7 49 00 E8 98 C1 F6 FF A1 CC DB 49 00 8B 00 E8 E0 FA FB FF A1 CC DB 49 00 |                         |                                           |
| 🖬 manifest (n/a)                                 | file-version           | 1.0.0.4                                                                                            |                         |                                           |
| 10 version (1.0.0.0)                             | description            | Synaptics Pointing Device Driver                                                                   |                         |                                           |
|                                                  | file-type              | executable                                                                                         |                         |                                           |
| · 🗋 overlay (n/a)                                | cpu                    | 32-bit                                                                                             |                         |                                           |
|                                                  | subsystem              | GUI                                                                                                |                         |                                           |
|                                                  | compiler-stamp         | 0x2A425E19 (Sat Jun 20 00:22:17 1992 - UTC)                                                        |                         |                                           |
|                                                  | debugger-stamp         | n/a                                                                                                |                         |                                           |
|                                                  | resources-stamp        | empty                                                                                              |                         |                                           |
|                                                  | exports-stamp          | n/a                                                                                                |                         |                                           |
|                                                  | version-stamp          | empty                                                                                              |                         |                                           |
|                                                  | certificate-stamp      | n/a                                                                                                |                         |                                           |
|                                                  |                        |                                                                                                    |                         |                                           |
|                                                  |                        |                                                                                                    |                         |                                           |
|                                                  |                        |                                                                                                    |                         |                                           |
|                                                  |                        |                                                                                                    |                         |                                           |
|                                                  |                        |                                                                                                    |                         |                                           |
|                                                  |                        |                                                                                                    |                         |                                           |
|                                                  |                        |                                                                                                    |                         |                                           |
| < >                                              |                        |                                                                                                    |                         |                                           |
| xb+256: EE10CE2C25A225EBB21BC48822BBEC6408BDCAC6 | R4482D581D8D34A37007C2 | SE onu 32-bit file-tune executable suboutery GUI                                                   | entry-point: 0x0000AB80 | signature BahCaft Mini Dalahi > BaB / Bak |

PE studio has detected a Use of a Delphi Packer as shown on the Signature field (BobSoft Mini Delphi ->BoB / BobSoft).

#### PEstudio tabs NAVIGATION:

**Indicators tab:** 

# Image: International Status Image: International Status <t

There are many malicious Communication maybe the malware tries to Download extra payload, Communicate with C&C server or Exfiltrate Data.

#### Libraries tab:

| file settings about      |              |               |          |               |                                                  |  |
|--------------------------|--------------|---------------|----------|---------------|--------------------------------------------------|--|
| ₩ E × 自 ?                |              |               |          |               |                                                  |  |
|                          | library (12) | blacklist (3) | type (1) | imports (161) | description                                      |  |
| indicators (46/92)       | kernel32.dll |               | implicit | 48            | Windows NT BASE API Client DLL                   |  |
| virustotal (disabled)    | user32.dll   | -             | implicit | 4             | Multi-User Windows USER API Client DLL           |  |
| dos-neader (04 bytes)    | advapi32.dll | -             | implicit | 3             | Advanced Windows 32 Base API                     |  |
| b file-beader (lun 1992) | oleaut32.dll | -             | implicit | 3             | OLEAUT32.DLL                                     |  |
| optional-header (GUI)    | version.dll  | -             | implicit | 3             | Version Checking and File Installation Libraries |  |
| directories (5)          | gdi32.dll    |               | implicit | 64            | GDI Client DLL                                   |  |
| sections (shared)        | ole32.dll    |               | implicit | 1             | Microsoft OLE for Windows                        |  |
| libraries (3/12)         | comctl32.dll | -             | implicit | 22            | Common Controls Library                          |  |
|                          | shell32.dll  | -             | implicit | 2             | Windows Shell Common DII                         |  |
|                          | wininet.dll  | x             | implicit | 5             | Internet Extensions for Win32                    |  |
| tls-callbacks (n/a)      | wsock32.dll  | x             | implicit | 5             | Windows Socket 32-Bit DLL                        |  |
|                          | netapi32.dll | ×             | implicit | 1             | Net Win32 API DLL                                |  |
| abc strings (271/41659)  |              |               |          |               |                                                  |  |
|                          |              |               |          |               |                                                  |  |
| manifest (n/a)           |              |               |          |               |                                                  |  |
| 1.0 version (1.0.0.0)    |              |               |          |               |                                                  |  |
| certificate (n/a)        |              |               |          |               |                                                  |  |
| ······ Overlay (n/a)     |              |               |          |               |                                                  |  |
|                          |              |               |          |               |                                                  |  |
|                          |              |               |          |               |                                                  |  |

The malware calls twelve windows libraries, but the interesting is calling three blacklisted Libraries which usually is used to communicate through the Internet.

#### Imports tab:

| file settings about                                               |                           |                    |                        |                  |          |               |                |                |                  |                |              |
|-------------------------------------------------------------------|---------------------------|--------------------|------------------------|------------------|----------|---------------|----------------|----------------|------------------|----------------|--------------|
| ₩₩ × 8 <b>?</b>                                                   |                           |                    |                        |                  |          |               |                |                |                  |                |              |
| - C\users\securemisr\downloads\kenora.bin\keno                    | name (161)                | group (12)         | mitre-technique (7)    | mitre-tactic (5) | type (1) | anonymous (0) | blacklist (22) | anti-debug (0) | undocumented (0) | deprecated (8) | library (12) |
| al indicators (46/92)                                             | GetFileVersionInfoSizeA   | system-information |                        |                  | implicit |               | ×              |                |                  |                | version.dll  |
|                                                                   | GetFileVersionInfoA       | system-information |                        |                  | implicit |               | ×              |                |                  |                | version.dll  |
| > dos-header (64 bytes)                                           | SetCurrentDirectoryA      | storage            |                        |                  | implicit |               | ×              |                |                  |                | kernel32.dll |
| dos-stub (192 bytes)                                              | InternetGetConnectedState | network            |                        |                  | implicit |               | ×              |                |                  |                | wininet.dll  |
| > file-header (Jun. 1992)                                         | InternetReadFile          | network            |                        |                  | implicit |               | ×              |                |                  |                | wininet.dll  |
| > optional-header (GUI)                                           | InternetOpenUrlA          | network            |                        |                  | implicit |               | ×              |                |                  |                | wininet.dll  |
| m directories (b)                                                 | InternetOpenA             | network            |                        |                  | implicit |               | *              |                |                  |                | wininet.dll  |
| <ul> <li>P sections (shared)</li> <li>Elements (2.012)</li> </ul> | InternetCloseHandle       | network            |                        |                  | implicit |               | *              |                |                  |                | wininet.dll  |
| infrances (5/12)                                                  | WSACleanun                | network            |                        |                  | implicit |               |                |                |                  |                | wsock32 dll  |
|                                                                   | WSAStartup                | network            |                        |                  | implicit |               | ÷              |                |                  |                | wsnrk32.dll  |
| - the college (n/n)                                               | orthostname               | network            |                        |                  | implicit |               |                |                |                  |                | wsock32 dll  |
| a resources (eventable)                                           | orthosthuname             | network            |                        |                  | implicit |               | Ŷ              |                |                  |                | wsock32 dll  |
| stripps (272/41659)                                               | inst ntoa                 | network            |                        |                  | implicit |               | - C            |                |                  | -              | wrock32 dll  |
|                                                                   | Nethios                   | network            |                        |                  | implicit |               | ÷              |                |                  |                | netani32 dll |
| - manifest (n/a)                                                  | GetKeyboardTune           | keyboard-and-moura |                        |                  | implicit |               | <u></u>        |                |                  |                | urar22 dll   |
| - 1.0 version (1.0.0.0)                                           | FindFirstFileA            | file               |                        |                  | implicit |               | ÷.             |                |                  |                | kamal32 dll  |
| certificate (n/a)                                                 | FindClose                 | file               |                        |                  | implicit |               | ÷.             |                |                  |                | kemel22.dll  |
| - O overlay (n/a)                                                 | CatConnetThreadld         | nie<br>menties     |                        |                  | implicit |               | ÷              |                |                  |                | kemel22.dll  |
|                                                                   | ChallEuserstaEvA          | execution          | Evention through ADI   | Evention         | implicit |               | ÷.             |                |                  |                | shall22 dll  |
|                                                                   | PaireException            | execution handling | Clecation ano agri API | Liecolon         | implicit |               | ÷.             |                |                  |                | kemel22 dll  |
|                                                                   | CalMadula ElaMana A       | exception-nanoling |                        |                  | implicit |               | *              |                |                  |                | kemelsz.dll  |
|                                                                   | CatThread and             | dynamic-library    |                        |                  | implicit |               |                |                |                  |                | kemelsz.dli  |
|                                                                   | CatTulCount               | a star information | Contrast Times Disease | -                | implicit |               | *              |                |                  |                | kemeraziun   |
|                                                                   | Get HCKCOURL              | system-information | aystem time Discov     | Discovery        | implicit |               |                |                |                  |                | Kernelsz.dii |
|                                                                   | QueryPerformanceCounter   | system-information |                        |                  | implicit |               |                |                |                  |                | kemeisz.dii  |
|                                                                   | verQueryValueA            | system-information |                        |                  | implicit |               |                |                |                  |                | version.dll  |
|                                                                   | DeleteCriticalSection     | synchronization    |                        |                  | implicit |               |                |                |                  |                | kernel32.dll |

The malware calls many Blacklisted Functions like gethostname, gethostbyname to get info about the victim machine. As an example.

For details about function usage, google is your friend.

#### Strings tab:

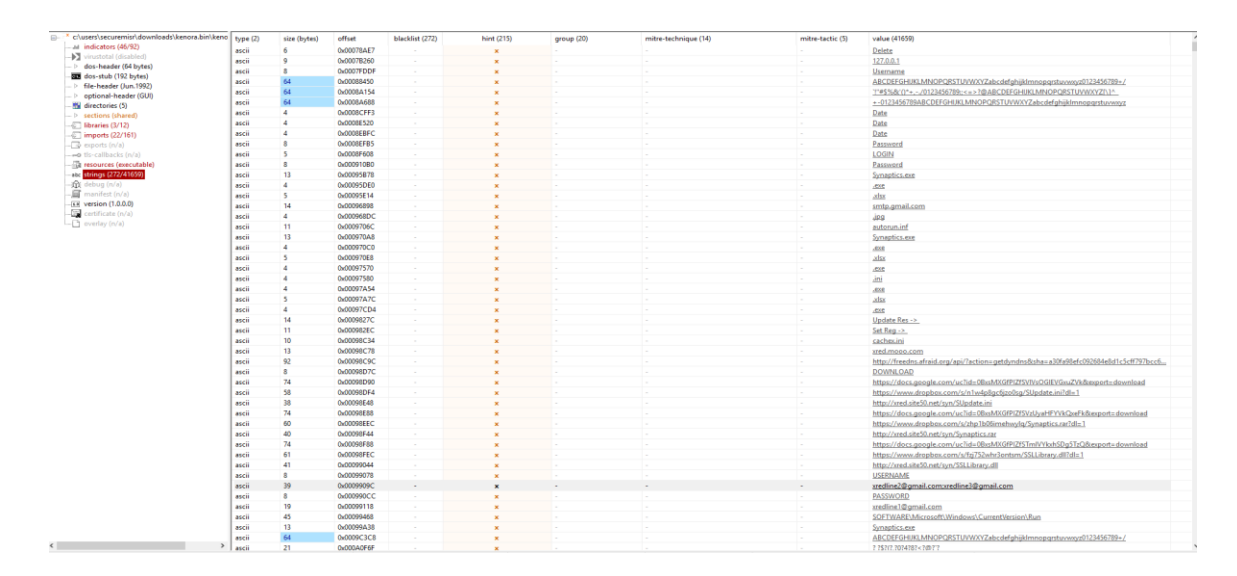

The Most interesting Tab, strings tell you about every malicious and suspicious strings found on the malware, As you can see on the above screenshot, it seems that malware intends to use the Gmail SMTP Server to exfiltrate the Data and the Attacker mails are : <u>xredline\*@gmail.com</u>, Also you could notice that the attacker intends to use the RUN registry key

(**SOFTWARE\Microsoft\Windows\CurrentVersion\Run**) for persistence, and many others you will find on this wonderful tap.

#### Dynamic Analysis Phase:

firstly, run as an administrator all of the Dynamic Analysis tools as arranged below.

- 1- Run FakeNet as an administrator.
- 2- Run RegShot as an administrator and take the first shot.
- 3- Run procMon as an administrator.
- 4- Execute the malware as an administrator.
- 5- After 5 minutes, Take the second shot by using RegShot.

#### Analysis steps:

- 1- The FakeNet will view on the black screen all malware network activities like C&C Communication, DNS queries, Data Exfiltration. Also, will create a log file and PCAP file that you can analyze by using the Wireshark. When analyzing the PCAP file, you will be able to collect a lot of malware Network IOCs as shown in the below screenshots.
  - 🖊 DNS Queries to malicious hostname.

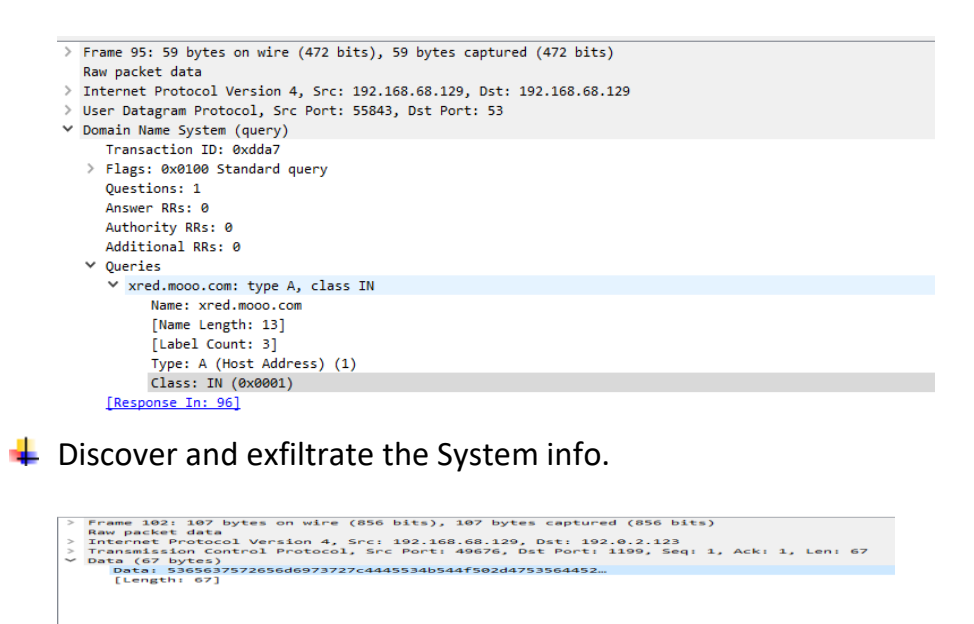

Note: the above Screenshots is just a sample, you could go more to find more

2- On the **RegShot** click compare, after showing the comparing file you will find a lot of deleted, added, modified values and keys. We are mainly interested in the added keys and Values.

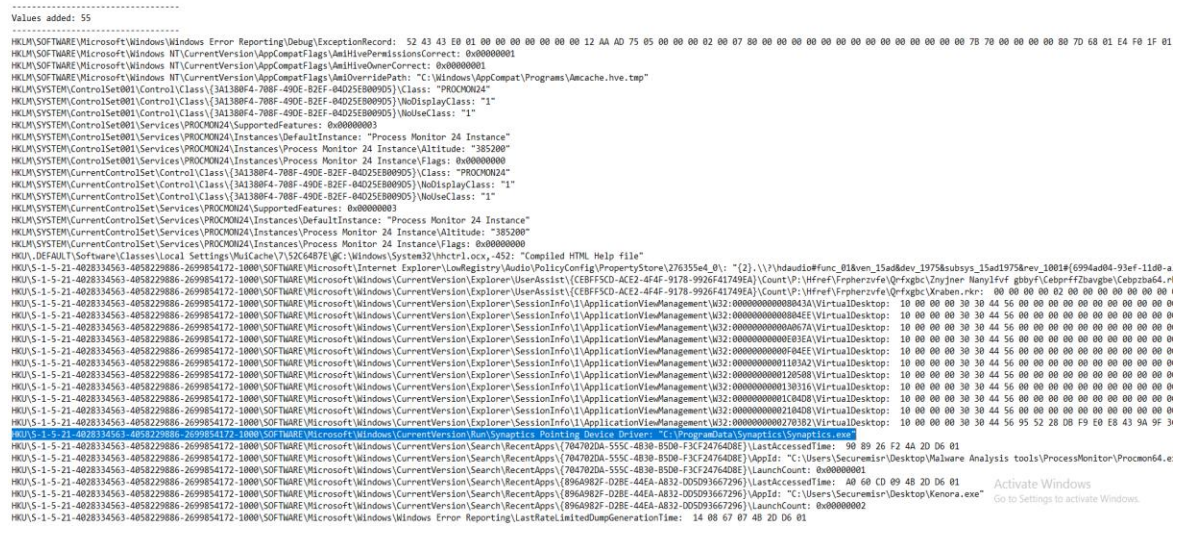

After checking the Values added you can see that the malware has created on the RUN key, and the file name is Synaptics.exe which located in c:\ProgramData\Synaptics\Synaptics.exe

3- Now deploy filters on the ProcMon tool to obtain an effective result, click on this button <sup>♥</sup> then filter for the malware process name "Kenora.exe", then choose the suspicious operations like process created, RegcreateKey, RegSetValue, etc...

| N                     | ·                     |                |         |         |
|-----------------------|-----------------------|----------------|---------|---------|
| Jispiay entries match | ing these conditions: | LIDD           | 44      |         |
| Operation             | ✓ begins with ✓       | UDP            |         | Include |
| Reset                 |                       |                | Add     | Remove  |
| Column                | Relation              | Value          | Action  | ,       |
| Process N             | is                    | Kenora.exe     | Include |         |
| 🗹 📀 Operation         | is                    | Process Create | Include |         |
| 🗹 🤡 Operation         | is                    | Process Start  | Include |         |
| 🗹 📀 Operation         | is                    | RegCreateKey   | Include |         |
| 🗹 📀 Operation         | is                    | RegSetValue    | Include |         |
| 🗹 📀 Operation         | begins with           | TCP            | Include |         |
| 🗹 🧐 Operation         | begins with           | UDP            | Include |         |
| 🔽 🚰 Dracona N         | in                    | Desemon over   | Evoludo | `       |

Based on the above filter we have observed the below malicious Activities like Discover the system by using the command line, create new process, etc...

Apply more filters, get more results.

| Process IN       | fonitor - Sysint | ternals: www.sysinternals. | com                                                                                      |         | - 6 ×                                                                                                    |
|------------------|------------------|----------------------------|------------------------------------------------------------------------------------------|---------|----------------------------------------------------------------------------------------------------|
| File Edit I      | Event Filter     | Tools Options Help         | 1 At 194 A. O. D.                                                                        |         |                                                                                                    |
| Time Proc        | cess Name        | PID Operation              | Path                                                                                     | Result  | Detail                                                                                                    |
| 9315. SK         | lenora ese       | 3104 Process Start         |                                                                                          | SUCCESS | Parent PID: 1068. Command kine: "C-Ulsen: Securemis/Desktop Kenora size", Current directory: C-Ulsen: Securemis/Desktop/. Environment: = = -VALLUSERSPROFILE-C-VhogramDataAPPDATA-C-V                                                                                                    |
| 9.31.5. K        | lenora.exe       | 3104 RegCreateKey          | HKLM\SOFTWARE\Microsoft\Windows\CurrentVersion\Explorer\SyncRootManager                  | SUCCESS | Desired Access: Notify, Disposition: REG_OPENED_EXISTING_KEY                                                                                                    |
| 9.31.5. K        | Genora exe       | 3104 RegCreateKey          | HKCU/Software/Microsoft/Windows/Current/Version/Internet_Settings/ZoneMap/               | SUCCESS | Desired Access: Read/Write, Disposition: REG_OPENED_EXISTING_KEY                                                                                                    |
| 9.31.5. K        | lenora.exe       | 3104 RegSetValue           | HKCU\SOFTWARE\Microsoft\Windows\CurrentVersion\Internet Settings\ZoneMap\ProxyBypass     | SUCCESS | Type: REG_DWORD. Length: 4. Data: 1                                                                                                    |
| 9.31.5 K         | fenora.exe       | 3104 RegSetValue           | HKCU\SOFTWARE\Microsoft\Windows\CurrentVersion\Internet Settings\ZoneMap\IntranetName    | SUCCESS | Type REG_DWORD. Length: 4, Data: 1                                                                                                    |
| 9.31.5 K         | Genora exe       | 3104 RegSetValue           | HKCU\SOFTWARE\Microsoft\Windows\CurrentVersion\Internet Settings\ZoneMap\UNCAsintranet   | SUCCESS | Type: REG_DWORD, Length: 4, Data: 1                                                                                                    |
| 9.31.5. K        | Cenora ese       | 3104 RegSetValue           | HKCU\SOFTWARE\Microsoft\Windows\Current\Version\Internet Settings\ZoneMap\AutoDetect     | SUCCESS | Type: REG_DWORD, Length: 4, Data: 0                                                                                                    |
| 9.31.5. K        | Cenora exe       | 3104 RegSetValue           | HKCU\SOFTWARE\Microsoft\Windows\CurrentVersion\Internet Settings\ZoneMap\ProxyBypass     | SUCCESS | Type: REG_DWORD, Length: 4, Data: 1                                                                                                    |
| 9.31.5. K        | Genora exe       | 3104 RegSetValue           | HKCU\SOFTWARE\Microsoft\Windows\Current\Version\Internet Settings\ZoneMap\IntranetName   | SUCCESS | Type: REG_DWORD, Length; 4, Data: 1                                                                                                    |
| 9.31:5 K         | Genora.exe       | 3104 RegSetValue           | HKCU/SOFTWARE/Microsoft/Windows/Current/Version/Internet/Settings/Zone/Map/UNCAsintranet | SUCCESS | Type: REG_DWORD, Length: 4, Data: 1                                                                                                    |
| 9.31.5. K        | Kenora.exe       | 3104 RegSetValue           | HKCU\SOFTWARE\Microsoft\Windows\CurrentVersion\Internet Settings\ZoneMap\AutoDetect      | SUCCESS | Type: REG_DWORD, Length: 4, Data: 0                                                                                                    |
| 9315. 🔜 K        |                  | 3104 Process Create        | C.\Users\Securemisr\Desktop\cache_Kenora.exe                                             |         | PID: 2664, Command line: "C:\Usens\Securemiar\Desktop\cache_Kenora.exe"                                                                                                    |
| 9315. <b>S</b> K | lenora ese       | 3104 RegSetValue           | HKCU\SOFTWARE\Microsoft\Windows\CurrentVersion\Run\Synaptics Pointing Device Driver      | SUCCESS | Type: REG_SZ, Length: 78, Data: C:\ProgramData\Synaptics.exe                                                                                                    |
| 9.31.5. K        | Genora exe       | 3104 RegCreateKey          | HKCU\Software\Microsoft\Windows\CurrentVersion\Explorer                                  | SUCCESS | Desired Access: Read/Write, Disposition: REG_OPENED_EXISTING_KEY                                                                                                    |
| 9.31.5 K         | Genora exe       | 3104 RegSetValue           | HKCU\SOFTWARE\Microsoft\Windows\CurrentVersion\Explorer\SlowContextMenuEntries           | SUCCESS | Type: REG_BINARY, Length: 100, Data: 44 F8 27 1D 1F 3A 10 44 85 AC 14 65 10 78 41 2D                                                                                                    |
| 9.31.5. K        | Genora.exe       | 3104 RegCreateKey          | HKCU\Software\Microsoft\Windows\CurrentVersion\Explorer                                  | SUCCESS | Desired Access: Read/Write, Disposition: REG_OPENED_EXISTING_KEY                                                                                                    |
| 9.31.5 K         | Genora.exe       | 3104 RegSetValue           | HKCU\SOFTWARE\Microsoft\Windows\CurrentVersion\Explorer\SlowContextMenuEntries           | SUCCESS | Type: REG_BINARY, Length: 100, Data: 44 F8 27 1D 1F 3A 10 44 85 AC 14 65 10 78 41 2D                                                                                                    |
| 9.31.5. K        | enora ese        | 3104 RegCreateKey          | HKCR\W0W6432Node\CLSID\(113427c8-5c10-4210-aa03-2ee45287d668)\Instance                   | SUCCESS | Desired Access: Notify, Disposition: REG_OPENED_EXISTING_KEY                                                                                                    |
| 9.31.5. K        | Genora exe       | 3104 RegCreateKey          | HKCR\W0W6432Node\CLSID\(113427c8-5c10-4210-aa03-2ee45287d668)\Instance                   | SUCCESS | Desired Access: Notify, Disposition: REG_OPENED_EXISTING_KEY                                                                                                    |
| 9.31:5. N        | lenora elle      | 3104 RegCreateKey          | HKCU\Software\Microsoft\Windows\CurrentVersion\Explorer                                  | SUCCESS | Desired Access: Read/Wite, Deposition: REG_OPENED_EXISTING_KEY                                                                                                    |
| 9.31.5. K        | Genora exe       | 3104 RegSetValue           | HKCU/SOFTWARE/Microsoft/Windows/Current/Version/Explorer/SlowContext MenuEntries         | SUCCESS | Type: REG_BINARY, Length: 100, Data: 4E 3A AA 30 BA 1C 33 42 88 8B 53 57 73 D4 84 49                                                                                                    |
| 9.31.5 K         | Genora.exe       | 3104 RegCreateKey          | HKCU\Software\Microsoft\Windows\CurrentVersion\Explorer                                  | SUCCESS | Desired Access: Read/Write. Daposition: REG_OPENED_EXISTING_KEY                                                                                                    |
| 9.31.5. K        | lenora.exe       | 3104 RegSetValue           | HKCU\SOFTWARE\Microsoft\Windows\CurrentVersion\Explorer\SlowContextMenuEntries           | SUCCESS | Type: REG_BINARY, Length: 100, Data: 4E 3A AA 30 BA 1C 33 42 88 8B 53 57 73 D4 84 49                                                                                                    |
| 9.32.0 K         | Genora exe       | 3104 RegCreateKey          | HKCU\Software\Microsoft\Windows\CurrentVersion\Explorer                                  | SUCCESS | Desired Access: Reed/Write, Disposition: REG_OPENED_EXISTING_KEY                                                                                                    |
| 9.32.0. Ki       | lenora exe       | 3104 RegSetValue           | HKCU/SOFTWARE/Microsoft/Windows/Current/Version/Explorer/SlowContext MenuEntries         | SUCCESS | Type: REG_BINARY, Length: 100, Data: 4E 3A AA 90 BA 1C 33 42 88 8B 53 57 73 D4 84 49                                                                                                    |
| 9.32:0 K         | lenora exe       | 3104 RegUreateKey          | HKLU/Software /Microsoft /Windows /Current Version /Explorer                             | SUCCESS | Desind Access: Head/Write: Deposition: HEIG_OFENED_EXISTING_KEY                                                                                                    |
| 9.320. K         | Genora.exe       | 3104 RegSetValue           | HKLU/SOFTWARE/Microsoft/Windows/Current/Version/Explorer/SlowContext MenuEntrice         | SUCCESS | Type: HEG_BINARY, Length: 100, Data: 4E 3A AA 90 BA 1C 33 42 88 8B 53 57 73 D4 84 49                                                                                                    |
| 9.32.0 N         | enora.exe        | 3104 Kegureaterkey         | HKCU/Software / Microsoft / Windows / Current Version / Explorer                         | SUCCESS | Desred Access: Head/Write, Deposition: HEG_OFENED_EXISTING_KEY                                                                                                    |
| 9.320. K         | lenora.exe       | 3104 NegbetValue           | HKLU/SUF I WARE Microsoft Windows Lutrent Version Explorer SlowContext MenuEntries       | SULLESS | Type: HEG_BINARY, Length: 100, Data: 45, 34 AA 30 BA 10, 33 42 88 88 53 57 73 D4 84 49                                                                                                    |
| 0.22.1           | Venora este      | 4704 Process Create        | U MogramData Gynaptics Gynaptics exe                                                     | SUCCESS | PD: 4500, Command Ret 10, Wagnan Ulda Synaptics Synaptics are "PUgdde".                                                                                                    |
| 0.32.1. N        | derivatese       | 4004 A Process Stats       | UKI MI SOETIWARE Manueli Window (Constituine) Endered Son Bust Manuer                    | SUCCESS | Partie Filo, Idea, Contrato Infel, C. Colas Geodelia Osado Venda Ale Judea declary, C. Cales Geodelia: Osado Venda Venda V                                                                                                    |
| 9.32.1           | Canadra and      | A704 Progueateries         | UND MOMENTAL AND A 2010 10 CONTRACTS AND AND AND AND AND AND AND AND AND AND             | SULCESS | Desired Access News, Deposition, Red Or Ented Extra Ind Sec 1                                                                                                    |
| 9.32.1. 1        | Constra and      | A104 Pag Createriery       | LINED (MOBILIZ20) and CLUD (1192/2010 CLUD CLUD CLUD CLUD CLUD CLUD CLUD CLUD            | CUPPECC | Desire Access Net, Deposition FDG_OFTED_EXAGING_KEY                                                                                                    |
| 9 22 1 16        | Canada ana       | ADDA DesCredeVer           | Million Contraction Contraction (Contraction) Contract Vention Contract                  | CUPPERE | Desired Access Read Other Desires REG ORDER DESTING KEY                                                                                                    |
| 9121 16          | Capacity and     | ADBA Dan CatUalue          | HKC10 SOFTWARE/Monaref/Windows/Comert/Janion/Emboard SouContext New Entries              | SUPPESS | Ture, PEC BILLEY, Landin 100 Date (# 14.4 90.8 11.71.4 20.80.51.57.71.0.4.94.49                                                                                                    |
| 9 22-1           | Capacity and     | ACRA Reg Canteller         | WTD Setures Memory Memory (Medica) (Compt Memory Memory Setures 7 Anality)               | SUCCESS | The transmission of the Discounter DEC ODDINE DISCUSSION (VC)                                                                                                    |
| 9321 1           | Canora ave       | ATRA Ren Set Value         | HKC11/SOFTWARE/Monard/Workwa/Correct/Janion/Internet/Settings/ConeMan/Providences        | SUPPERS | Take BC DWIND Learth's Date 1                                                                                                    |
| 9321 1           | Canava and       | A184 RenSetValue           | HKC1) SOFTWARE/Monardt/Workwa/Comert/Janion/Internet Satings/2meMan/Intranat/Jane        | SUCCESS | Type: The second second s |
| 9121 K           | Gentra eve       | 4084 RenSetValue           | HKCI//SOFTWARE/Microard/Workwar/C ment/lamino/internet/Settings/ZoneMan/UNC/alintranet   | SUCCESS | Type: BFG DWIND Learth 4 Date 1                                                                                                    |
| 9-12-1 K         | Centra ese       | 4084 RenSetValue           | HKCU/SOFTWARE/Mcmsdt/Windows/Correct/lenion/internet/Settings/ZoneMan/AutoDetect         | SUCCESS | Type: BFG DWDBD Length 4 Date 0                                                                                                    |
| 9-32-1 K         | Genoce min       | 4084 Rec Set Value         | HKCU/SOFTWARE/Mcmsoft/Wordows/C/ment/Version/Internet Settings/ZoneMan/PronoBinass       | SUCCESS | Type: BFG DWDRD (earth 4 Data 1                                                                                                    |
| 9.32-1 K         | Genora exe       | 4084 Reg Set Value         | HKCU/SOFTWARE/Mcroaoft/Windows/Current/Version/Internet Settings/ZoneMap/IntranetName    | SUCCESS | Type: BEG DWORD, Length 4, Data 1                                                                                                    |
| 9.32-1 K         | Genora exe       | 4084 Reg Set Value         | HKCU/SOFTWARE/Microsoft/Windows/Current/Version/Internet Settings/ZoneMap/UNC/aintranet  | SUCCESS | Type: BEG DWORD, Jacob 4, Data 1                                                                                                    |
| 9321 K           | Genora exe       | 4084 RenSetValue           | HKCU/SOFTWARE/Microsoft/Windows/Current/Version/Internet Settings/ZoneMap/AutoDetect     | SUCCESS | Type: BEG DW0BD, Jeenth 4, Data 0                                                                                                    |
| 9.321. INK       | lenora ese       | 4084 Process Create        | C\Usen\Securemar\Desktop\ cache Kenora ere                                               | SUCCESS | PID: 4760 Command Intel T: \Ubers\Securemer\Desktop cache Renora ese*                                                                                                    |

4- Finally run the Autoruns tool to check all of the persistence locations.

| File | e Entry Options User Hel     | lp                                      |                                    |                                     |                    |           |             |            |       |
|------|------------------------------|-----------------------------------------|------------------------------------|-------------------------------------|--------------------|-----------|-------------|------------|-------|
|      | 👔 👫 🗋 🔀 📕 Filter:            |                                         |                                    |                                     |                    |           |             |            |       |
| 0    | 🖁 Everything 🆼 Logon 💈 Ex    | xplorer 🛛 🥶 Internet Explorer 🯼 🙆 So    | cheduled Tasks 🦓 Services 鷠        | Drivers 🚺 Codecs 📰 Boot Execute     | 📰 Image Hijacks    | 🔌 AppInit | 🔞 KnownDLLs | 🔮 Winlogon | 🚯 Wir |
| Aut  | torun Entry                  | Description                             | Publisher                          | Image Path                          | Timestamp          |           | VirusTotal  |            |       |
| (    | HKLM\SYSTEM\CurrentControlSe | et\Control\SafeBoot\AlternateShell      |                                    |                                     | 7/16/2016 1:48 PM  |           |             |            |       |
|      | 🗹 📷 cmd.exe                  | Windows Command Processor               | (Verified) Microsoft Windows       | c:\windows\system32\cmd.exe         | 7/16/2016 4:23 AM  |           |             |            |       |
| 1    | HKLM\SOFTWARE\Microsoft\W    | indows\CurrentVersion\Run               |                                    |                                     | 4/27/2020 11:04 PM |           |             |            |       |
| -    | 🗹 🌆 VMware User Process      | VMware Tools Core Service               | (Verified) VMware, Inc.            | c:\program files\vmware\vmware tool | 3/22/2018 11:23 AM |           |             |            |       |
| 1    | HKCU\SOFTWARE\Microsoft\W    | indows\CurrentVersion\Run               |                                    |                                     | 5/18/2020 9:31 PM  |           |             |            |       |
|      | 🗹 🔏 OneDrive                 | Microsoft OneDrive                      | (Verified) Microsoft Corporation   | c:\users\securemisr\appdata\local\  | 4/6/2016 5:07 AM   |           |             |            |       |
|      | Synaptics Pointing Devi      | Synaptics Pointing Device Driver        | (Not verified) Synaptics           | c:\programdata\synaptics\synaptics  | 6/20/1992 12:22 AM |           |             |            |       |
| 1    | HKLM\SOFTWARE\Microsoft\Ac   | tive Setup\Installed Components         |                                    |                                     | 7/16/2016 1:48 PM  |           |             |            |       |
|      | 🗹 🚳 n/a                      | Microsoft .NET IE SECURITY REGIS        | . (Venified) Microsoft Corporation | c:\windows\system32\mscories.dll    | 5/19/2016 4:48 AM  |           |             |            |       |
| 1    | HKLM\SOFTWARE\Wow6432N       | ode\Microsoft\Active Setup\Installed Co | mponents                           |                                     | 7/16/2016 1:48 PM  |           |             |            |       |
|      | 🗹 🗟 n/a                      | Microsoft .NET IE SECURITY REGIS        | . (Verified) Microsoft Corporation | c:\windows\syswow64\mscories.dll    | 5/19/2016 5:19 AM  |           |             |            |       |
|      | Task Scheduler               |                                         |                                    |                                     |                    |           |             |            |       |
|      | Microsoft \Windows \Up       | UpdateAssistant                         | (Verified) Microsoft Corporation   | c:\windows\updateassistant\update   | 4/17/1917 9:31 PM  |           |             |            |       |
|      | Microsoft \Windows \Up       | UpdateAssistant                         | (Venified) Microsoft Corporation   | c:\windows\updateassistant\update   | 4/17/1917 9:31 PM  |           |             |            |       |
|      | Microsoft \Windows \Up       | UpdateAssistant                         | (Verified) Microsoft Corporation   | c:\windows\updateassistant\update   | 4/17/1917 9:31 PM  |           |             |            |       |
|      | Microsoft \Windows \Up       | UpdateAssistant                         | (Verified) Microsoft Corporation   | c:\windows\updateassistant\update   | 4/17/1917 9:31 PM  |           |             |            |       |
|      | 🗹 📧 \Microsoft\Windows\Wi    | Microsoft Malware Protection Comma      | (Verified) Microsoft Corporation   | c:\program files\windows defender\m | 10/9/2017 3:49 AM  |           |             |            |       |
|      | Microsoft \Windows \Wi       | Microsoft Malware Protection Comma      | (Verified) Microsoft Corporation   | c:\program files\windows defender\m | 10/9/2017 3:49 AM  |           |             |            |       |
|      | Microsoft/Windows/Wi         | Microsoft Malware Protection Comma      | (Verified) Microsoft Corporation   | c:\program files\windows defender\m | 10/9/2017 3:49 AM  |           |             |            |       |
|      | Microsoft \Windows \Wi       | Microsoft Malware Protection Comma      | (Verified) Microsoft Corporation   | c:\program files\windows defender\m | 10/9/2017 3:49 AM  |           |             |            |       |
|      |                              |                                         |                                    |                                     |                    |           |             |            |       |

the tool has detected the UNSIGNED Value (red highlighted), feel free to navigate the rest of Tabs.

#### NOW revert to the clean snapshot